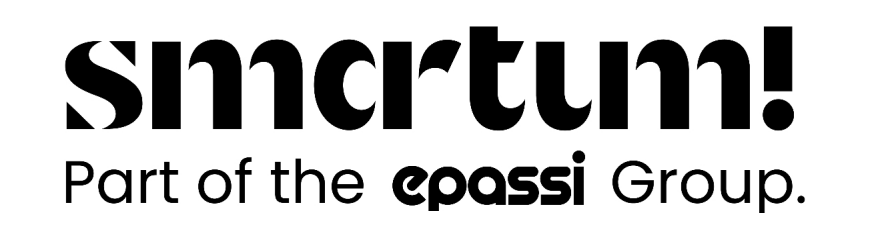

## Så här tar du emot SmartumPay-betalningar

När en kund har gjort en betalning, kontrollera på kvittot

1. den betalda summan och verksamhetsställets namn och adress 2. datum och klockslag för betalningen.

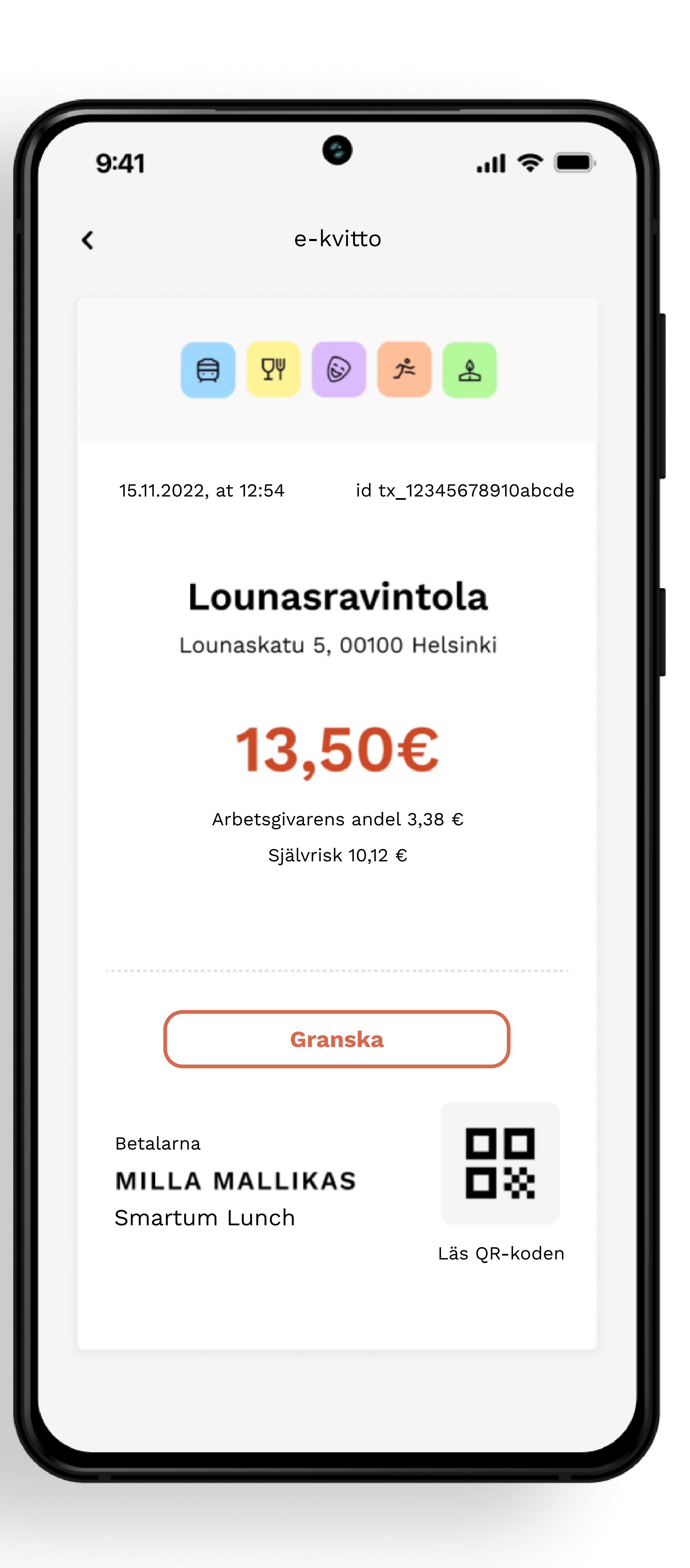

Animationen på kvittot rör sig i 30 minuter efter u betalning. Kvittot är dock giltigt efter de 30 minut gått.

Slå in betalningen i kassan med beloppet som anges på kvittot.

Eventuellt överskott debiteras som vanligt med en annan betalningsmetod.

## Så här!

Smartum förmedlar automatiskt mobilbetalningarna tillditt konto inom några dagar.

Om debiteringen är felaktig, kan du makulera den genom att logga in i Smartums webbtjänst på adressen smartum.fi.

## Markera kvittot som granskat

Du kan också markera kvittot som granskad. På så sätt säkerställer du att kvittot används endast en gång för att lösa in en tjänst.

Genom att klicka på kvittot visas en granskningsvy, där du kan markera att betalningen har kontrollerats.

Statusen för kvittot och granskningsvyn ändas till "granskad"